Leer hoe je de verwerkingsdatum van je Loyalty Bestelling (LRP) kunt aanpassen.

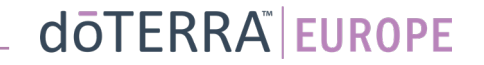

### Twee manieren om naar je maandelijkse Loyalty-bestelling (LRP) te gaan

 $\bigcirc$ 

n 🔎

MT1

Mijn office

1. Via de homepage:

• Klik op de paarse knop 'Bewerken 'in het vak Loyalty-bestellingen.

#### (2) Je Loyalty-bestellingen

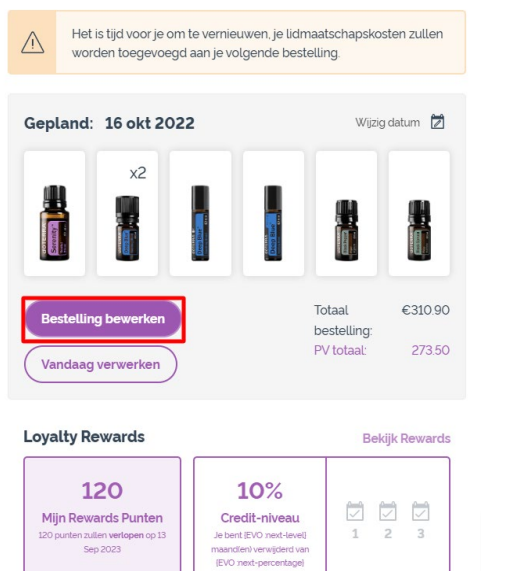

- 2. Via het uitvouwmenu in Miin Account
- Ga met de muis over 'Mijn Account' en klik op 'Mijn Loyalty-bestellingen'.
- Klik op 'Bestelling beheren'. .

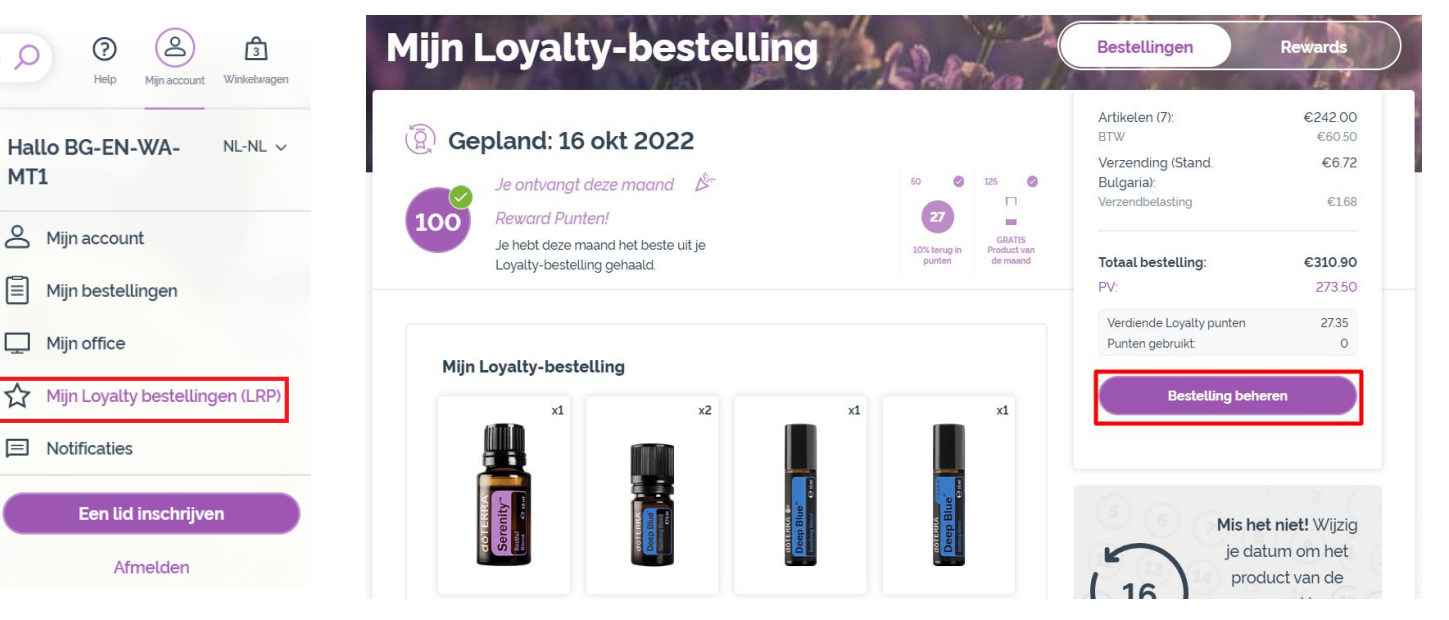

#### doterra europe

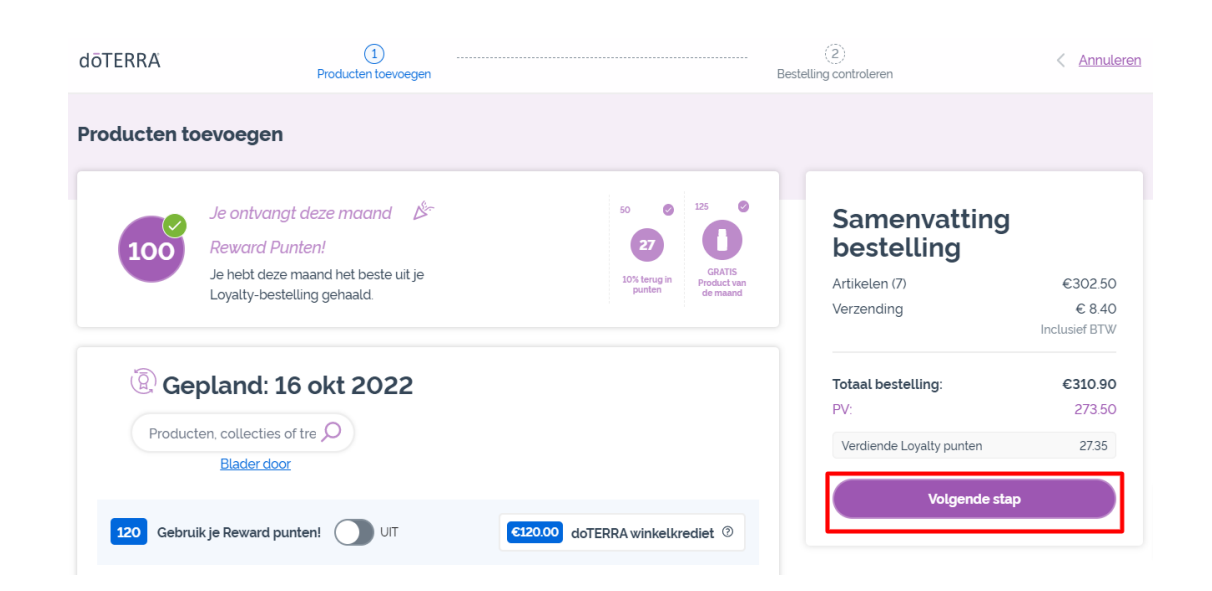

Klik in je LRP-bestelling op 'Volgende

stap'

-

#### Scrol naar het einde van de pagina en klik op 'Datum wijzigen'

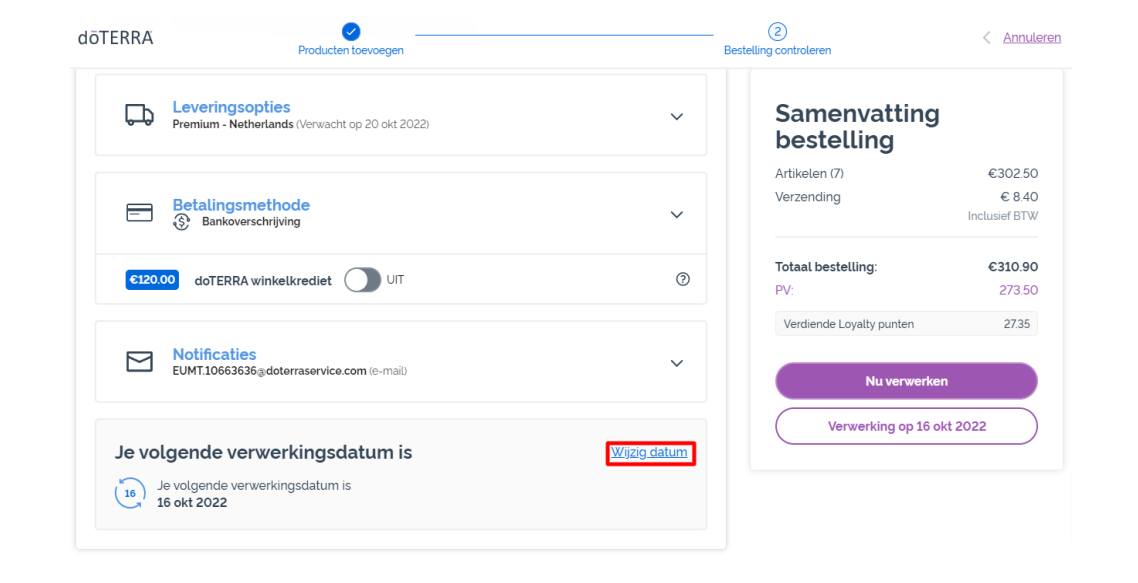

Kies je gewenste verwerkingsdatum en klik op 'Datum wijzigen'.

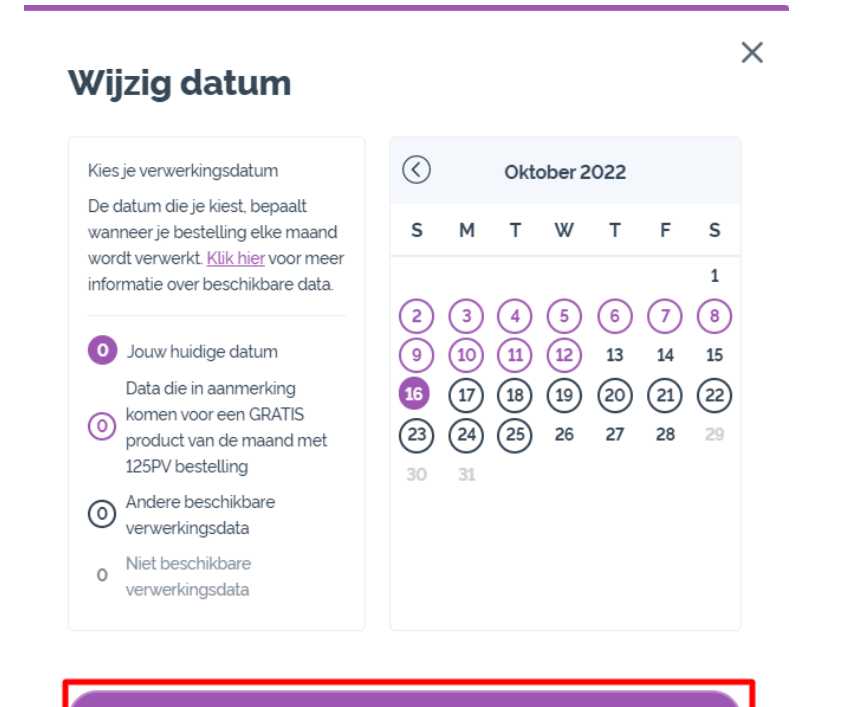

Wijzig datum

Huidige verwerkingsdatum behouden

Zodra je je nieuwe verwerkingsdatum hebt gekozen, klik je op 'Verwerken op [processing date]'.

# Samenvatting bestelling

| Nu verwerken             |               |
|--------------------------|---------------|
|                          |               |
| Verdiende Loyalty punten | 27.35         |
| PV:                      | 273.50        |
| Totaal bestelling:       | €310.90       |
|                          | Inclusief BTW |
| Verzending               | € 8.40        |
| Artikelen (7)            | €302.50       |

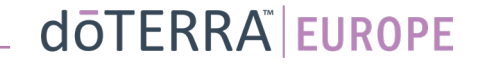